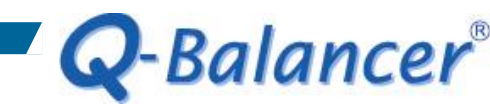

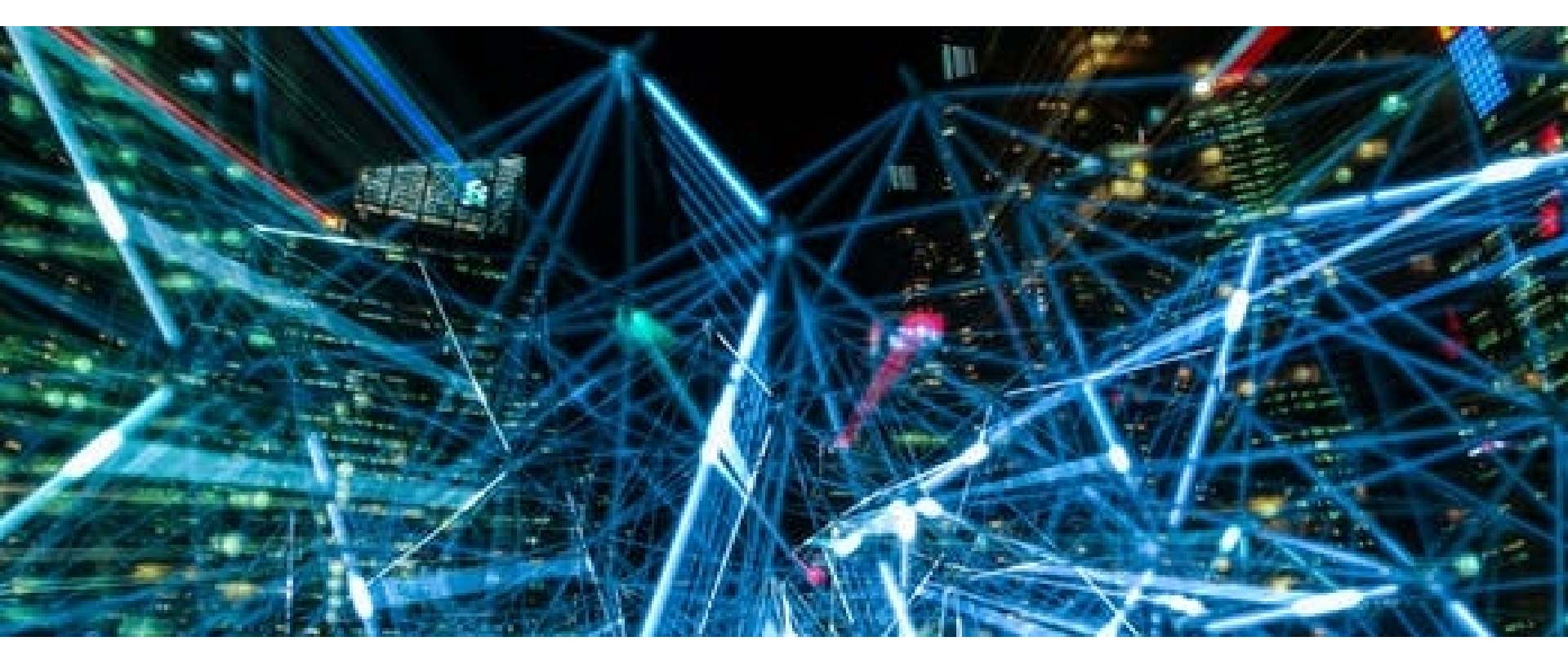

**How To Guide:** *Troubleshoot the Static IP WAN Link* 

Page 1

When you experience issue with getting a static IP WAN link connected, try the follow ways:

1. Check ARP table to make sure the information is correct

Diagnostic

| ? (192.168.1.39) at 00:0c:29:c0:29:32 [ether] on eth3_5                         | Tools                     |  |  |
|---------------------------------------------------------------------------------|---------------------------|--|--|
| ? (21.21.21.21) at on eth2                                                      |                           |  |  |
| ? (10.10.1.21) at on eth3_3                                                     | O Ping                    |  |  |
| ? (192.168.1.26) at b8:88:e3:76:e3:ee [ether] on eth3_5                         |                           |  |  |
| ? (10.10.1.99) at 00:90:1a:40:a2:58 [ether] on eth3_3                           | O Show & Set NIC          |  |  |
| ? (192.168.1.124) at 00:0c:29:4e:7e:1a [ether] on eth3_5                        | O Traceroute              |  |  |
| h41-203-67-222.seed.net.tw (203.67.222.41) at on eth3                           |                           |  |  |
| ? (192.168.1.11) at 00:09:f3:77:69:1e [ether] on eth3_5                         | O Ping by Arp Packet      |  |  |
| ? (192.168.1.19) at on eth3_5                                                   |                           |  |  |
| ? (192.168.1.1) at 00:a0:c5:61:28:c3 [ether] on eth3_5                          | O Packet Sniffer          |  |  |
| ? (192.168.1.172) at on eth3_5                                                  |                           |  |  |
| ? (192.168.1.190) at on eth3_5                                                  | O Routing Tool            |  |  |
| ? (172.31.3.2) at on eth7                                                       | Cherry APD Cooks          |  |  |
| h46-203-67-222.seed.net.tw (203.67.222.46) at on eth0_6                         | Show ARP Cache            |  |  |
| ? (192.168.1.114) at bc:ee:7b:51:d6:e5 [ether] on eth3_5                        | O Open Port Check         |  |  |
| h1-203-67-222.seed.net.tw (203.67.222.1) at ac:60:b6:5f:71:bc [ether] on eth0 6 | •                         |  |  |
| ? (10.10.1.1) at on eth3_3                                                      | O Network Port Scan       |  |  |
| ? (192.168.1.27) at 04:0e:3c:48:7f:2b [ether] on eth3_5                         |                           |  |  |
| ? (10.10.1.100) at on eth3_3                                                    | O Netbios Scan            |  |  |
| ? (192.168.1.175) at on eth3_5                                                  |                           |  |  |
| ? (254.0.0.20) at on bond5                                                      | O Measure Lunnel Speed    |  |  |
| ? (10.10.1.10) at on eth3_3                                                     | O Speedtest over WAN link |  |  |
| ? (192.168.1.12) at 00:09:26:10:09:3a [ether] on eth3_5                         |                           |  |  |
| ? (192.168.1.30) at 00:0c:29:d6:f4:18 [ether] on eth3_5                         | Show ARP Cache            |  |  |
| ? (192.168.1.122) at on eth3_5                                                  | ОК                        |  |  |
| h1-203-67-222.seed.net.tw (203.67.222.1) at * PERM PUP on eth3                  |                           |  |  |
| h41-203-67-222 seed net tw (203 67 222 41) at * PERM PLIP on eth0_6             | Page                      |  |  |

2. If incorrect, then try *"Ping by Arp Packet"* to the gateway, this may help force the appliance and the adjacent device to update their ARP tables.

#### Diagnostic

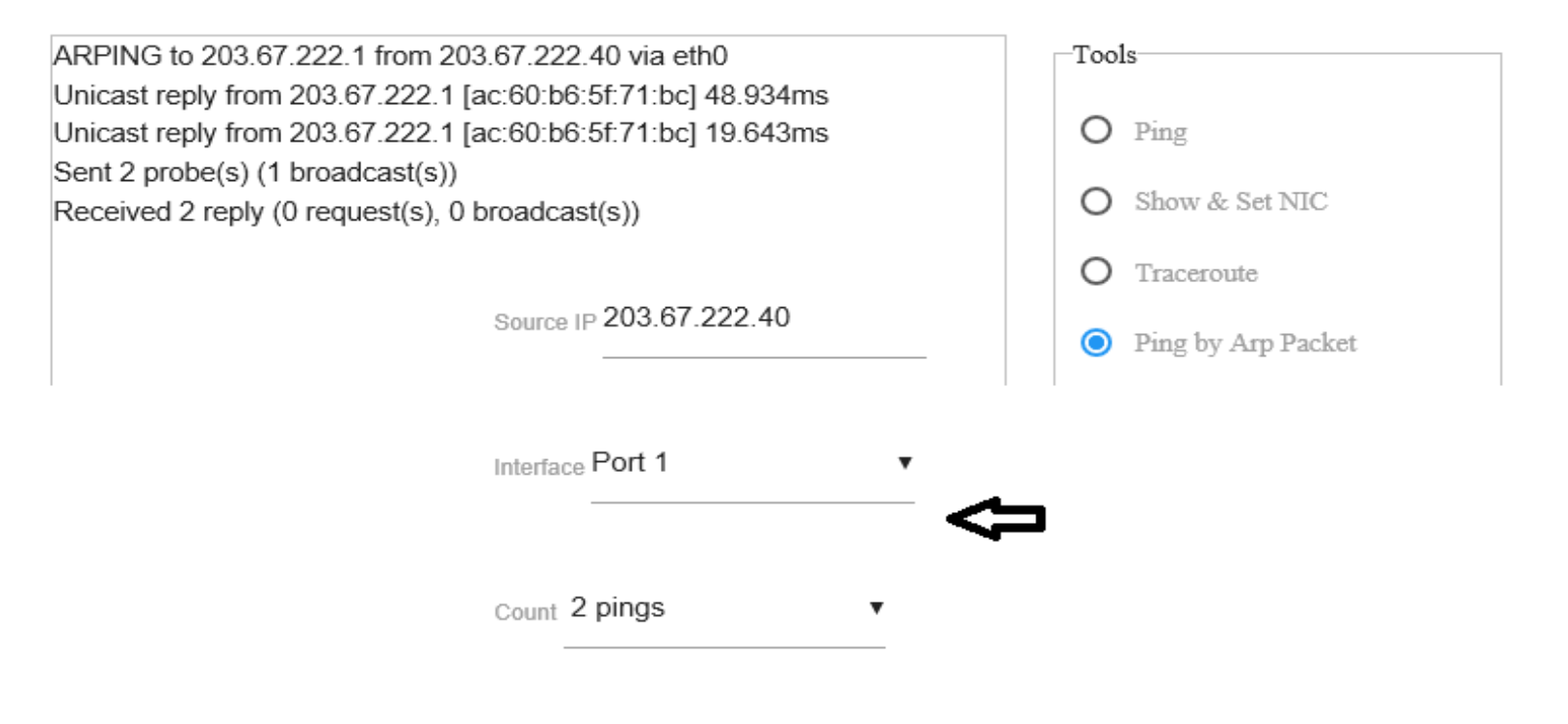

Destination IP 203.67.222.1

3. Try to statically bind IP/MAC address at *Firewall > IP-MAC Binding* on the appliance.

| Add IP-MAC Binding |   |  |  |  |  |
|--------------------|---|--|--|--|--|
| Enabled            |   |  |  |  |  |
| DHCP               |   |  |  |  |  |
| IP                 |   |  |  |  |  |
| 203.67.222.1       |   |  |  |  |  |
|                    |   |  |  |  |  |
| MAC                |   |  |  |  |  |
| ac:60:b6:5f:71:bc  | × |  |  |  |  |
|                    |   |  |  |  |  |
| OK CANCEL          |   |  |  |  |  |

4. Try to change the *Target IP* on *Path Monitoring*.

#### Path Monitoring

| ADD         | D                | ELETE                     |          |                                         |       |
|-------------|------------------|---------------------------|----------|-----------------------------------------|-------|
|             | Edit             | Type $\uparrow\downarrow$ | Name ↑↓  | IP ↑↓                                   | Other |
|             | -                | Ping                      | dns_ipv4 | 8.8.8.8                                 | ~     |
|             |                  | Ping                      | dns_ipv6 | 2001:4860:4860:0000:0000:0000:0000:8888 | ~     |
| Path Monito | ring<br>hoose yo | ur option                 |          |                                         |       |
| 🗹 dr        | ns_ipv4          |                           |          |                                         |       |
| dr          | ns_ipv6          |                           |          |                                         |       |

- 5. Check IP conflict issue
- 6. Reset the modem/router